# آموزشکده فنی پسران شهرضا (خوارزمی) **انتخاب واحد دانشجو در سامانه ناد** به روایت تصویر

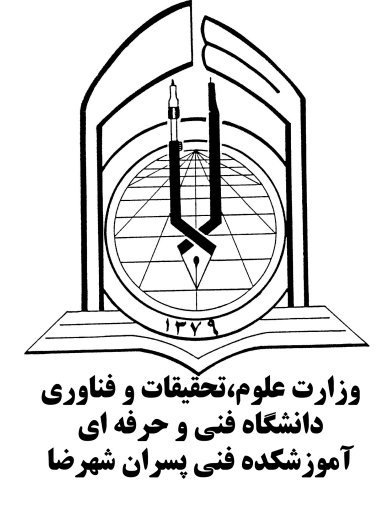

# سایت ورود به سامانه آموزشی ناد

## Reg.tvu.ac.ir

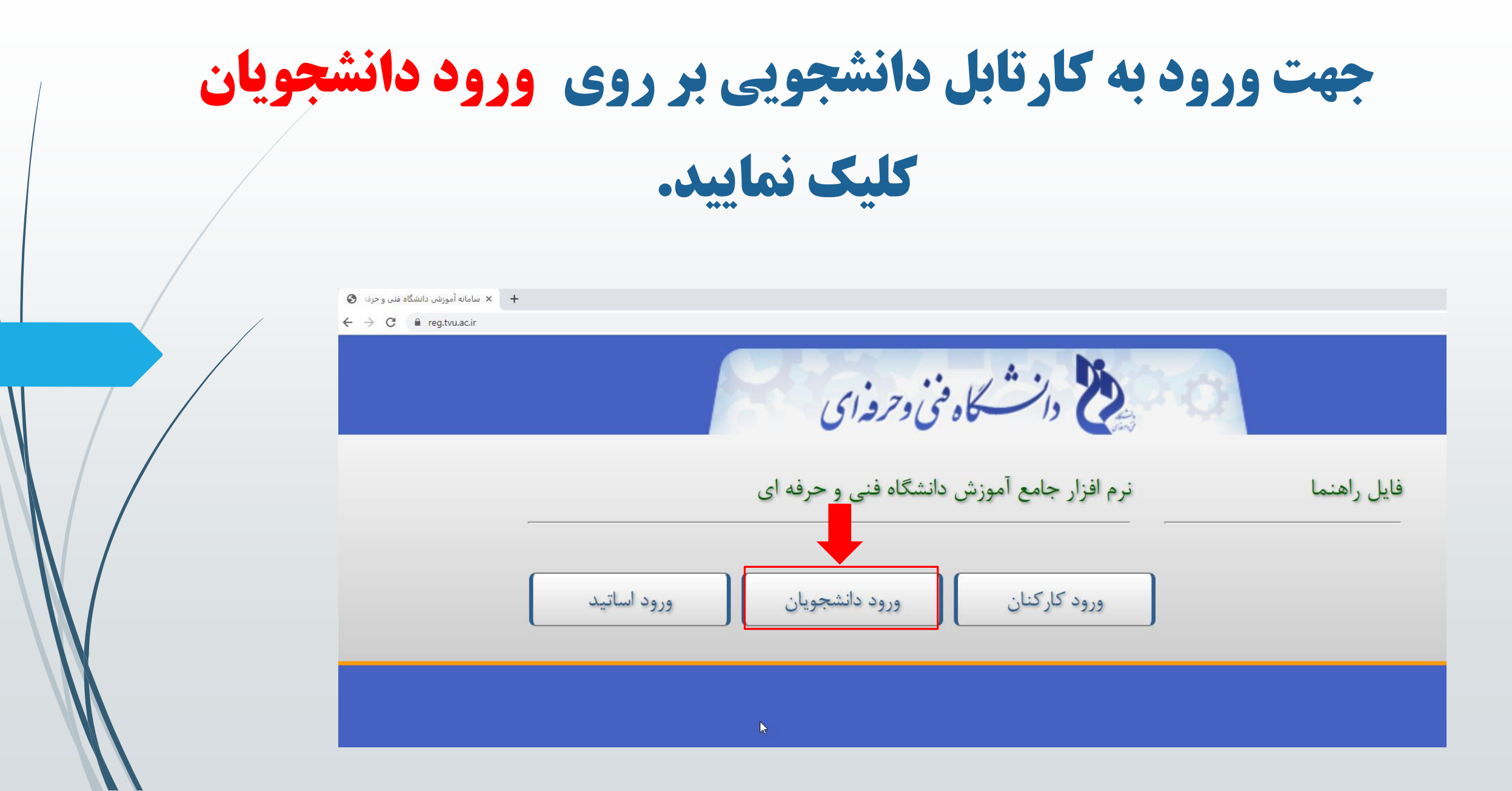

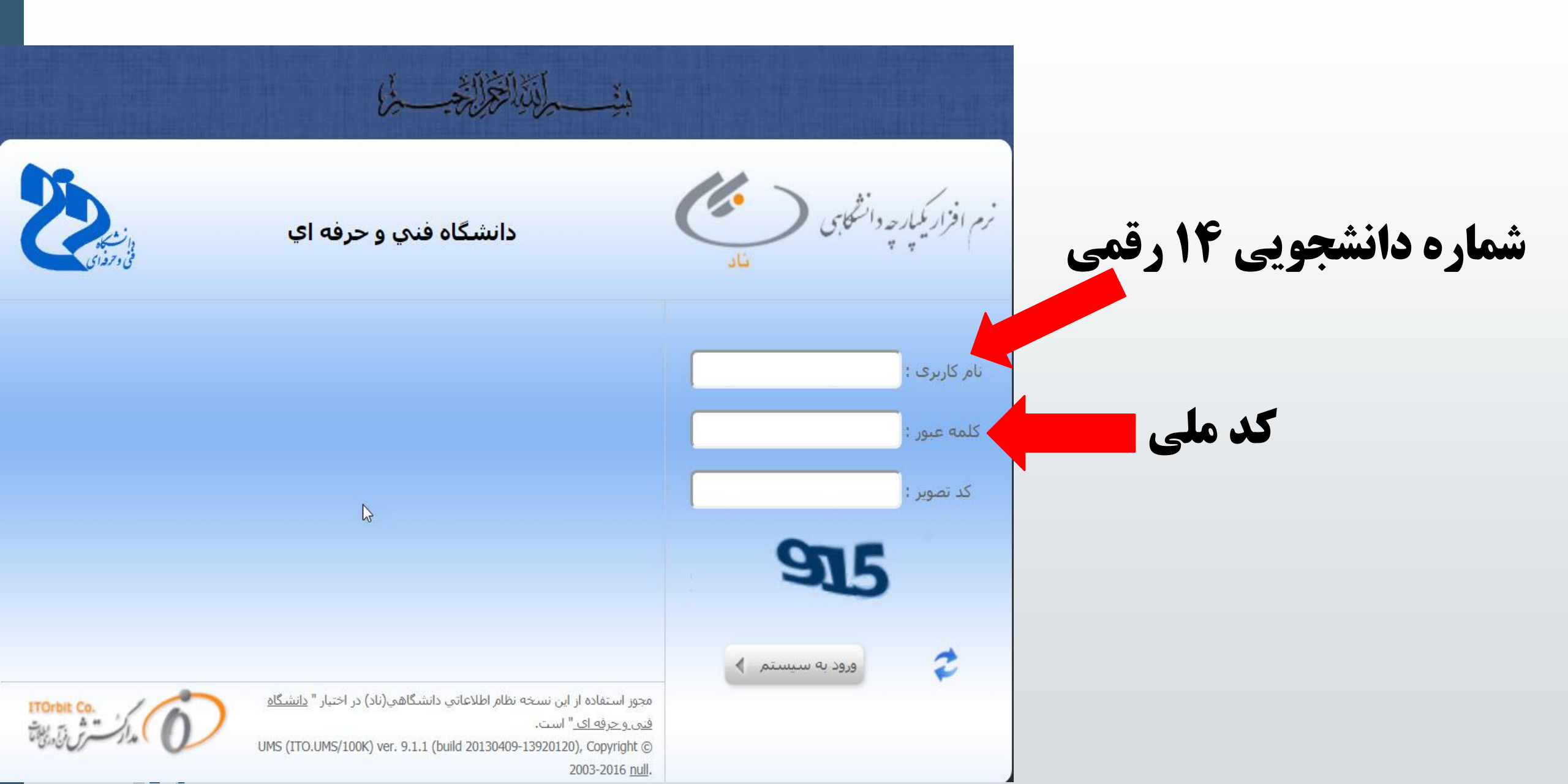

#### پس از وارد کردن شماره دانشجویی و کد ملی وارد کارتابل خود می شوید.

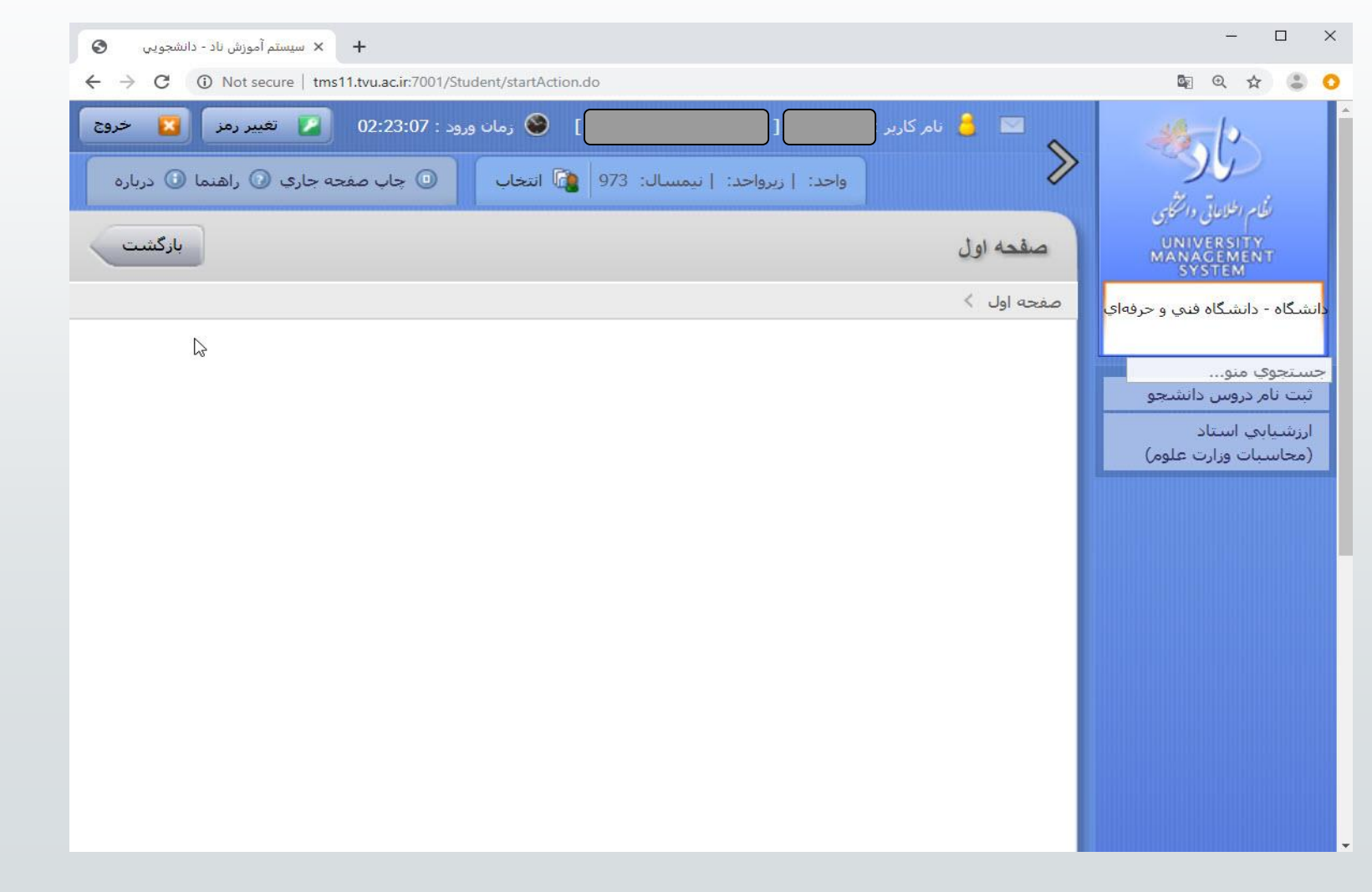

### تذكرات مهم انتخاب واحد

- پس از ورود به گزینه انتخاب واحد، جهت مشاهده دروس ارائه شده ترم خود از گزینه انتخاب کلاس درس از دروس رشته دانشجو را انتخاب نمایید.
  - دانشجوی مشروطی که معدل ترم قبل آن زیر ۱۲ باشد فقط مجاز به اخذ ۱۴ واحد می باشد.
  - کلیه دانشجویان دو ترم مشروط با معدل کل زیر ۱۰ مجاز به انتخاب واحد نمی باشند. (اخراج)
- دانشجویان ورودی بهمن ۹۶ مجاز به انتخاب واحد نمی باشند. (این دسته از دانشجویان در صورت تمایل به ادامه تحصیل، جهت انتخاب واحد در صورت کسب مجوز ترم۷ به کارشناس آموزش مربوطه مراجعه نمایند (
  دانشجویان ورودی مهر ۹۷ در صورت کسب مجوز ادامه تحصیل ) از کمیسیون استانی (مجاز به انتخاب واحد می باشند.
- دانشجویان روزانه ورودی مهر ۹۷ ، در صورت کسب مجوز ادامه تحصیل از کمیسیون استان ، ملزم به پرداخت شهریه میباشند.

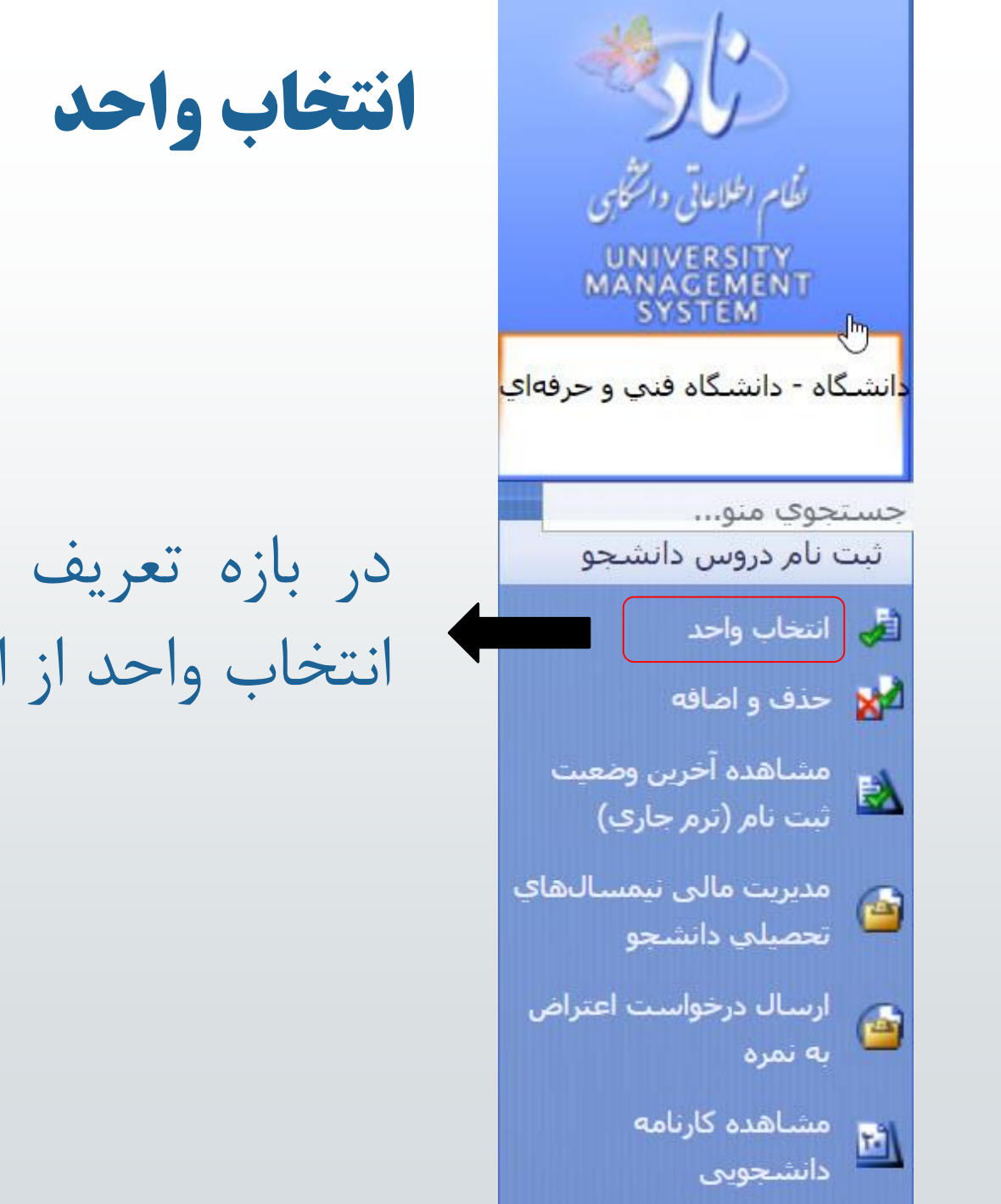

در بازه تعریف شده در تقویم آموزشی جهت انتخاب واحد از این گزینه استفاده می گردد

**اولین کار پس از ورود به انتخاب واحد بررسی آن است که اجازه ی انتخاب واحد دارید یا خیر**؟برای این منظور با زدن منوی انتخاب واحد صفحه خلاصه وضعیت دانشجو نمایش داده می شود. در این صفحه دانشجو می تواند آخرین وضعیت تحصیلی، کف و سقف تعداد واحد مجاز برای اخذ، معدل نیمسال قبلی، تعداد مشروطی و سایر اطلاعات مفید دیگر را مشاهده نماید. سپس با زدن کلید ادامه می تواند وارد کارتابل ثبتنام خود شود.آخرین وضعیت ثبت نام دانشجو اگر طبق شکل برای نیمسال تحصیلی ۹۹۲ در نیمسال مجاز به انتخاب واحد /منتظر عملیات انتخاب واحد توسط دانشجو (سر ترم) باشد شما مجاز به انتخاب واحد در زمان تعیین شده هستید. در غیر این صورت باید با آموزش جهت بررسی موضوع و تعیین وضعیت خود تماس بگیرید.

| / |                                          |                       |                                                                 |                                       | انتخاب واحد       |
|---|------------------------------------------|-----------------------|-----------------------------------------------------------------|---------------------------------------|-------------------|
|   |                                          |                       |                                                                 |                                       |                   |
|   |                                          |                       |                                                                 | يو                                    | مشخصات دانشج      |
|   | 882354006                                | شماره دانشجويکي :     | زهرا رستمی نوجه ده                                              | نام و نام خانوادگی دانشجو :           |                   |
| / | كارشناستى پيوستە                         | مقطع تحصيلك :         | علوم اجتماعی ( پژوهشـگري )                                      | رشته تحصيلکِ :                        |                   |
|   | علوم انسانی(8) / گروہ علوم اجتماعی (012) | دانشکده/گروه :        | روزانه                                                          | نظام آموزشکِ :                        |                   |
|   | منطقه يك                                 | سهميه قبولهي :        | پذیرش_ آزمون سازمان سنجش                                        | نوع پذيرش :                           |                   |
|   |                                          |                       |                                                                 |                                       |                   |
|   |                                          |                       |                                                                 | ی ( جزئیات << )                       | مشخصات تحصيلا     |
|   | 87.00                                    | تعداد واحد گذرانده :  | 93.00                                                           | تعداد واحد اخذ شده تا این نیمسال :    |                   |
|   | 0                                        | تعداد نیمسال مشروطات: | 6                                                               | تعداد نیمسال گذرانده :                |                   |
|   | 15.02                                    | معدل تا کنون :        | 16.24                                                           | معدل نيمسال قبل :                     |                   |
|   | 20                                       | سقف واحد مجاز :       | 15                                                              | كف واحد مجاز :                        |                   |
|   |                                          |                       | مجاز به انتخاب واحد /منتظر عمليات انتخاب واحد توسط دانشجو (<br> | آخرين وضعيت تحصيلاي :                 |                   |
|   |                                          |                       | سريرين                                                          |                                       |                   |
|   |                                          |                       |                                                                 |                                       |                   |
|   |                                          |                       |                                                                 |                                       |                   |
|   |                                          |                       |                                                                 | د راهنما                              | مشخصات اساتيد     |
|   | 810603                                   | کد سمت :              | استادراهنما پژوهشـگري88 و89دكتررسـتگار                          | نام سمت :                             |                   |
|   |                                          |                       |                                                                 |                                       |                   |
|   |                                          |                       | نام خانوادگي استاد                                              |                                       | 🔻 ij أ نامر استاد |
|   |                                          |                       | رستگار خالد                                                     |                                       | 1 امیر            |
|   |                                          |                       |                                                                 |                                       |                   |
|   |                                          |                       |                                                                 | انصراف 🗙                              |                   |
|   |                                          |                       |                                                                 | · · · · · · · · · · · · · · · · · · · |                   |

## جهت انتخاب واحد اینترنتی در سامانه ناد حتما در زمان تعیین شده براساس ترم ورود خود به سایت سامانه آموزشی دانشکده (Reg.tvu.ac.ir) وارد شوید به جز زمان تعیین شده قادر به انجام انتخاب واحد اینترنتی نخواهید بود .

اگر دانشجوی شبانه باشید و هنوز پیش پرداخت قبل از انتخاب واحد را یرداخت نکرده باشید پیام زیر را مشاهده خواهید کرد

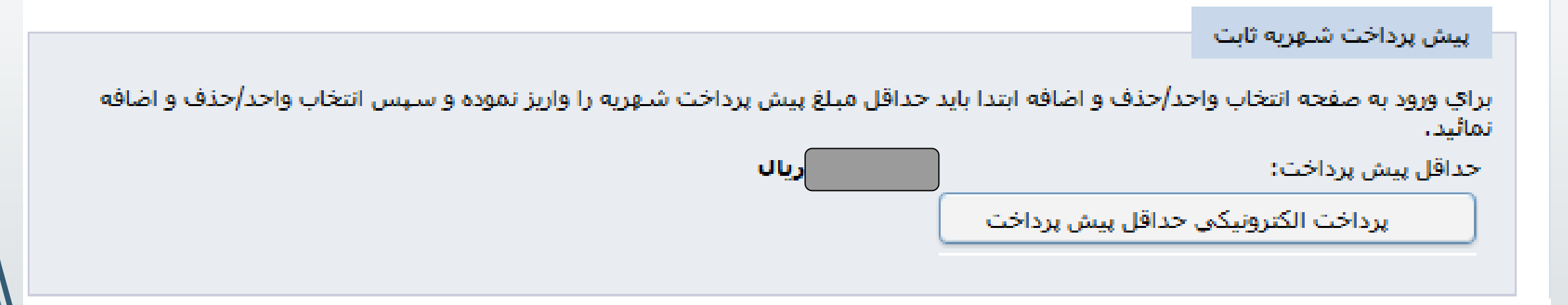

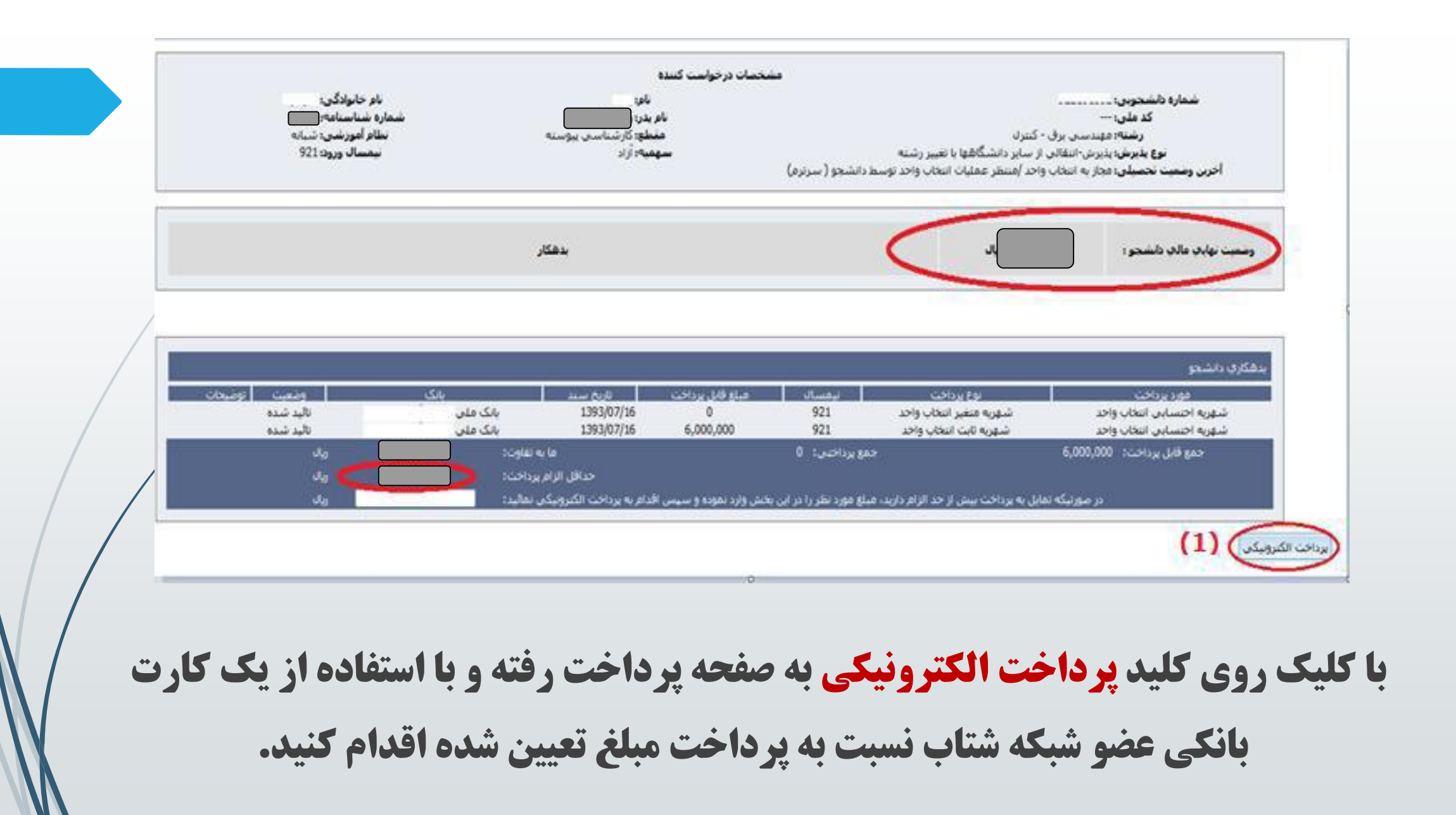

### اگر دانشجوی روزانه بوده و یا دانشجوی شبانه ای باشید که پیش پرداخت انتخاب واحد را پرداخت کرده باشید صفحه ی زیر را مشاهده خواهید کرد.

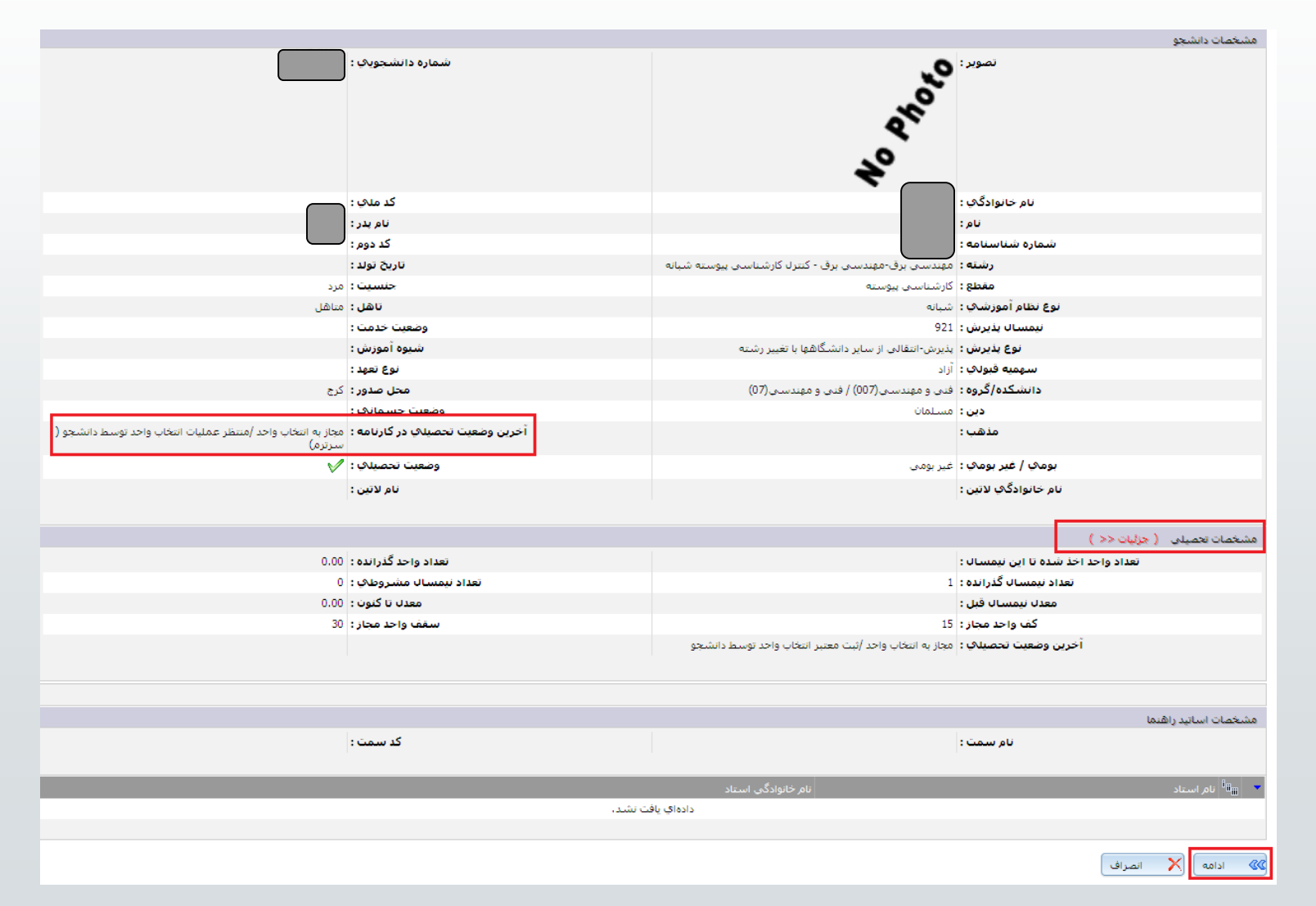

تذکر بسیار مهم : دانشجویان گرامی خواهشمند است پس از ورود به کارتابل شخصی خود، مشخصات فردی و کارنامه تحصیلی خود را چک نموده و در صورت وجود مغایرت موارد به صورت مکتوب به واحد آموزش (کارشناس مربوطه) تحویل گردد.

روی کلید ادامه کلیک كنيد تا به صفحه انتخاب

واحد وارد شوید

| محل صدور : درج                                                                                                    | دانسخده/دروه: افنی و مهندسی(۱۷۷) / فنی و مهندسی(۱۷)                                                                                                    |  |  |  |  |  |
|----------------------------------------------------------------------------------------------------|----------------------------------------------------------------------------------------------------|--|--|--|--|--|
| وضعيت جسماناتي :                                                                                                    | <b>دین :</b> مسلمان                                                                                                    |  |  |  |  |  |
| <b>آخرین وضعیت تحصیلای در کارنامه : م</b> جاز به انتخاب واحد /منتظر عملیات انتخاب واحد توسط دانشجو (<br>سرترم)                                                                                                    | مذهب :                                                                                                    |  |  |  |  |  |
| وضعیت تحصیلای : 🏏                                                                                                    | <b>بومک / غیر بومک :</b> غیر بومی                                                                                                    |  |  |  |  |  |
| نام لاتين :                                                                                                    | نام خانوادگې لاتين :                                                                                                    |  |  |  |  |  |
|                                                                                                    | وضعیت رعایت کف و سفف واحد : جمع تعداد واحد اخذ شده بیشتر از کف و کمتر از سقف مجاز                                                                                                    |  |  |  |  |  |
|                                                                                                    | میباسد                                                                                                    |  |  |  |  |  |
|                                                                                                    |                                                                                                    |  |  |  |  |  |
|                                                                                                    | توضيحات أموزش/استاد راهنما ا <sup>ال</sup> ظ <sub>ا</sub>                                                                                                    |  |  |  |  |  |
| ىت نشد.                                                                                                    | دادەاي ياف                                                                                                    |  |  |  |  |  |
|                                                                                                    |                                                                                                    |  |  |  |  |  |
|                                                                                                    | روس انتخابي                                                                                                    |  |  |  |  |  |
| مشاهده وضعيت وضعيت وضعيت وضعيت وضعيت وضعيت وضعيت وضعيت وضعيت ساعت<br>جزئيات جنف درس اخذ واحد واحد واحد الم جزئيات<br>يدس درس دانشجو درس رشته<br>درس دانشجو درس دانشجو درس ا                                                                                                    | نام نام<br>ان من مريس نام درس مام درس کد ارائه کلاس استاد زمانبندي ارائه امتحان اعتبار شهريه (ر<br>درس استاد درس نام درس امتحان اعتبار<br>درس                                                                                                    |  |  |  |  |  |
| فندي و مهندستي انتخاب واحد 2 0 حضوري روزانه عادي عادي عادي                                                                                                    | 1 10:00 آئین زندگی 1 1393/03/26 از 10:00 تا 10:00 تا 10:00 معتبر                                                                                                    |  |  |  |  |  |
| فنی و مهندستی انتخاب واحد 3 0 حضوری روزانه عادی عادی عادی                                                                                                    | معتبر 15002043 ورنامه سازې کامپيوټر 5555 📃                                                                                                    |  |  |  |  |  |
| فنى و مهندسى انتخاب واحد 3 0 حضوري روزانه عادي عادي عادي                                                                                                    | معتبز 📶 3860400567 زبان خارجی 3860400567                                                                                                    |  |  |  |  |  |
| (ریال)) سیریه منفیز (ریال) شهریه تابت(ریال) (ریال) ۵۵۵<br>عو                                                                                                    | نظري 8 واحد عملاي 0 جمع کل واحد اخذ شده 8 <mark>شهر به کل الم کر الم کر ا<br/>کر کر کر کر کر الم کر کر کر کر کر کر کر کر کر کر کر کر کر </mark> |  |  |  |  |  |
|                                                                                                    |                                                                                                    |  |  |  |  |  |
| س از دروس رشته داستون 😜 الفتاب کوش درش برای نظام البورسای پودسانی<br>۱٫۰ 🌘 مشاهده دروس رشته 😡 پرداخت الکترونیکی شهریه                                                                                                    | 🚽 استان کارش از نشانی داشتنده سارتروسها 😜 اشتاب کارش درش از داشتنده داشت.<br>🗸 بستن ثبت نام توسط دانشجو 📑 🐉 مشاهده کنترلهای ثبت نام 🚺 🔕 مشاهده دروس مازاد (پیش دانشگاهی/ جیرانی)                                                                                                    |  |  |  |  |  |
|                                                                                                    |                                                                                                    |  |  |  |  |  |
| دروس جذفى                                                                                                    |                                                                                                    |  |  |  |  |  |
| ا کد نام کد نام کلاس نام زمانبندي زمانبندي وضعیت اعتبار شهریه(ریال) اراثه بازه اخذ واحد واحد نوع وضعیت حذف وضعیت اخذ وضعیت درس وضعیت اخذ وضعیت درس وضعیت اخذ وضعیت درس وضعیت اخذ وضعیت درس وضعیت اخذ وضعیت درس وضعیت اخذ وضعیت درس در ساعت ساعت است است است است است است است است است اس |                                                                                                    |  |  |  |  |  |
| دادهاي يافت نشد.                                                                                                    |                                                                                                    |  |  |  |  |  |
| 💙 لغو حذف ال 👷 یاك شدن دروس حذف شده از صفحه 🛛 درخواست مجوز حذف درس                                                                                                    |                                                                                                    |  |  |  |  |  |

برای انتخاب درس ها : ۳–۱– روی کلید **انتخاب کلاس درس از دانشکده دانشجو** کلیک کنید) (**A**)

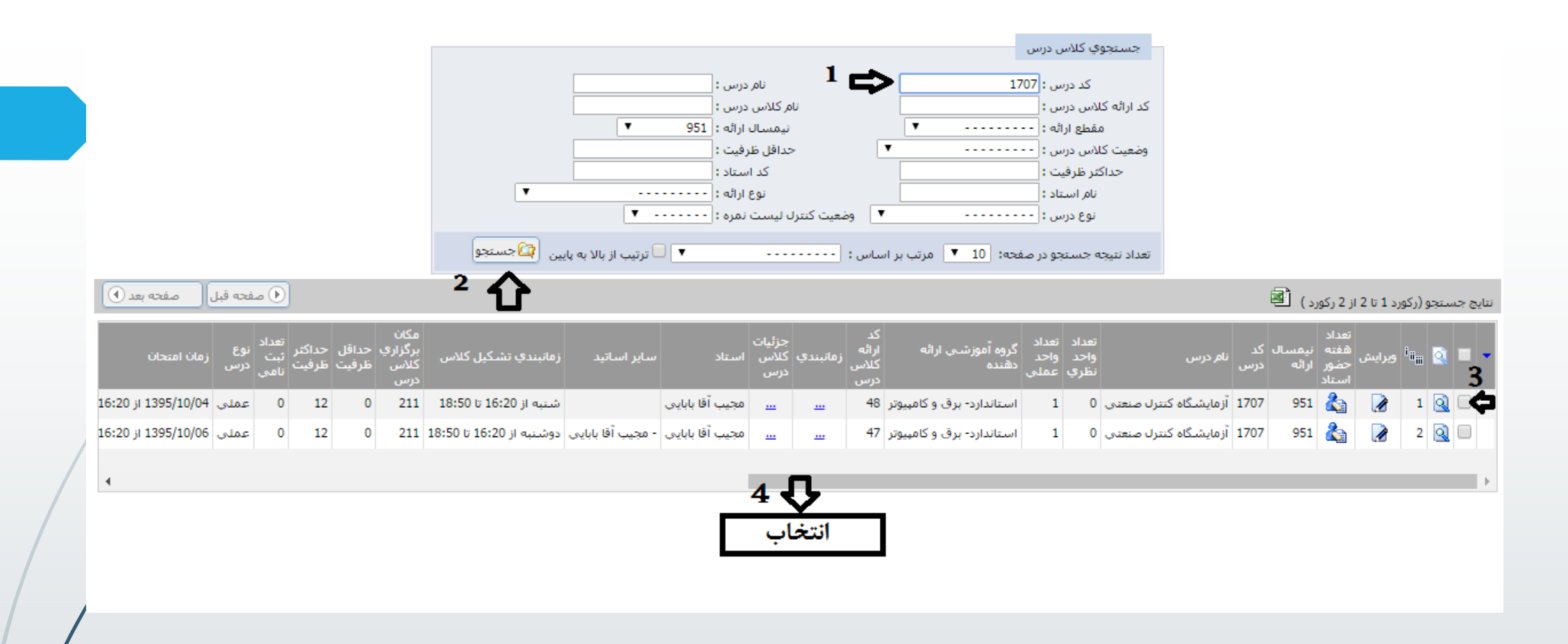

۳-۲- در صفحه ای که ظاهر می شود **کد درس** مورد نظرتان را وارد کنید یا در فیلد نام درس، عنوان را به صورت "٪ **نام درس** ٪" جستجو کنید.(۱) و کلید **جستجو** را بزنید (۲).

هر تعداد کلاسی که برای آن درس وجود داشته باشد ظاهر می شوند (۳).

کلاس مورد نظرتان را با توجه به طرحی که از قبل تنظیم کرده اید انتخاب کرده و روی کلید **انتخاب** در پایین آن صفحه کلیک کنید(۴). در صورتی که ظرفیت کلاس پر نشده باشد و با درس دیگری از نظر زمان تشکیل کلاس تداخل نداشته باشد و رعایت پیشنیاز یا همنیاز نیز کرده باشید آن درس به لیست دروس انتخابی شما اضافه می شود.

|                   | محن صدور : ادرج                                                                                                    | <b>دانسخده (حروه :</b> افنی و مهندسی (۱۵۵) / فنی و مهندسی (۱۵)                                                                                                    |  |  |  |  |
|-------------------|----------------------------------------------------------------------------------------------------|----------------------------------------------------------------------------------------------------|--|--|--|--|
|                   | وضعيت حسمانات :                                                                                                    | دین: مسلمان                                                                                                    |  |  |  |  |
|                   | آخرین وضعیت تحصیلای در کارنامه : مجاز به انتخاب واحد /منتظر عملیات انتخاب واحد توسط دانشجو (<br>سرترم)                                                                                                    | مذهب :                                                                                                    |  |  |  |  |
|                   | وضعيت تحصيلاي : 🏏                                                                                                    | <b>بومې / غیر بومې :</b> غیر بومې                                                                                                    |  |  |  |  |
|                   | نام لاتين :                                                                                                    | نام خانوادگې لاتين :                                                                                                    |  |  |  |  |
|                   |                                                                                                    | وضعیت رعایت کف و سفف واحد : جمع تعداد واحد اخذ شده بیشتر از کف و کمتر از سقف مجاز                                                                                                    |  |  |  |  |
|                   |                                                                                                    | ميباشد                                                                                                    |  |  |  |  |
|                   |                                                                                                    |                                                                                                    |  |  |  |  |
|                   |                                                                                                    | توضيحات آموزش/استاد راهنما 📕 📲                                                                                                    |  |  |  |  |
| دادەاي يافت نشـد، |                                                                                                    |                                                                                                    |  |  |  |  |
|                   |                                                                                                    |                                                                                                    |  |  |  |  |
|                   | دروس انتخابي                                                                                                    |                                                                                                    |  |  |  |  |
|                   | مشاهده<br>كنترلهاي<br>يال) كنترلهاي ارائه دهنده درس اخذ واحد واحد واحد<br>يلب نام ارائه دهنده درس نظري عملي نوع ارائه كلاس حذف درس اخذ درس در<br>درس دانشجو درس رشته                                                                                                    | نامر<br>امی نام<br>استاد زمانبندي ارائه کلاس استاد زمانبندي ارائه امتحان اعتبار<br>نبت نام                                                                                                    |  |  |  |  |
|                   | <u></u> فنى و مهندسنى انتخاب واحد 2 0 حضوري روزانه <u></u> - عادي عادي عادي                                                                                                    | 🗖 1 2021012 آئین زندگی 1 1393/03/26 از 00:00 تا 10:00 معتبر                                                                                                    |  |  |  |  |
|                   | <u></u> فني و مهندسي انتخاب واحد 3 0 حضوري روزانه <u></u> - عادي عادي عادي                                                                                                    | معتبر 1500243 و 1500243 ع 📃 2                                                                                                    |  |  |  |  |
|                   | <u>…</u> فنۍ و مهندسې انتخاب واحد 3 0 حضورې روزانه <u>…</u> - عادي عادي عادي                                                                                                    | معتبر 🔲 3860400567 زبان خارجی 3860400567                                                                                                    |  |  |  |  |
|                   | (ریال) (ریال) شهریه تابت(ریال) شهریه متغیر(ریال) ۵۵۵<br>مهر ا                                                                                                    | نظري 8 واحد عملاي 0 جمع كل واحد اخذ شده 8 شهريه كل<br>س ال ال ال ال ال ال ال ال ال ال ال ال ال                                                                                                    |  |  |  |  |
|                   | , DV                                                                                                    |                                                                                                    |  |  |  |  |
|                   | س از دروس رشته دانشجو 🛛 🖄 انتخاب کلاس درس برای نظام آموزشنی بودمانی 🔄 حذف 📔 شت                                                                                                    | انتخاب کلاس درس از تمامی دانشکده ها/گروهها 🛛 🖄 انتخاب کلاس درس از دانشکده دانشجو 🔄 انتخاب کلاس در                                                                                                    |  |  |  |  |
|                   | ال الم المالة المالية المالية المالية المالية المالية المالية المالية المالية المالية المالية المالية المالية ا                                                                                                    | المراجع المراجع |  |  |  |  |
|                   |                                                                                                    |                                                                                                    |  |  |  |  |
| /                 | دروس حذفى                                                                                                    |                                                                                                    |  |  |  |  |
|                   | ا الله بازه اخذ واحد واحد نوع وضعیت حذف وضعیت درس وضعیت اخذ وضعیت درس و فعیت درس وضعیت اخذ وضعیت درس و فعیت درس و فعیت اخذ وضعیت درس در ساعت ساعت الله الله الله الله الله الله درس درس الله درس و الله درس درس الله درس درس الله درس درس الله درس درس الله درس درس الله درس درس الله درس درس الله درس درس الله درس درس الله درس درس الله درس درس درس درس درس درس درس درس درس درس |                                                                                                    |  |  |  |  |
|                   | داده اي يافت نشد.                                                                                                    |                                                                                                    |  |  |  |  |
|                   |                                                                                                    |                                                                                                    |  |  |  |  |
|                   | شده از صفحه درخواست مجوز حذف درس                                                                                                    | 💙 لغو حذف 🛛 👷 پاك شدن دروس حذف ن                                                                                                    |  |  |  |  |

**تذکر ۱** : اگر درسی را باید عوض کنید یا از انتخاب آن پشیمان شده اید روی مربع اول سطر آن درس کلیک کنید (D) و روی **دکمه ی حذف (B**)کلیک کنید **تذکر ۲** : اگر درسی را حذف کرده اید و تمایل دارید به لیست شما برگردد و آنرا مجددا انتخاب کنید ، از قسمت فایل های حذف شده آن درس را انتخاب کنید و روی کلید **لغو حذف** در پایین صفحه (**C**) کلیک کنید . اینجا اگر شانس بیاورید و تا آن لحظه کلاس پرنشده باشد و همچنین با درسهای موجود در لیست تداخل زمانی نداشته باشد ، درس به لیست دروس انتخابی شما برمی گردد.

**تذکر ۳** : تا وقتی روی کلید **بستن ثبت نام توسط دانشجو** کلیک نکنید در بازه ی زمانی که مجاز به انتخاب واحد هستید می توانید به صفحه ی فوق مراجعه کرده و دروس را تغییر دهید . اما اگر این کلید را بکار ببرید دیگر نمی توانید دروس را تغییر دهید و تا زمان حذف و اضافه مجاز به تغییر دروس نخواهید بود .